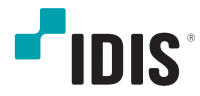

# Network Video Recorder

Installation Manual

DR-1504P

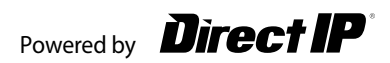

# **Before reading this manual**

This manual contains basic instructions on installing and using DirectIP Network Video Recorder, an IDIS product. Users who are using this product for the first time, as well as users with experience using comparable products, must read this manual carefully before use and heed to the warnings and precautions contained herein while using the product. Safety warnings and precautions contained in this manual are intended to promote proper use of the product and thereby prevent accidents and property damage and must be followed at all times. Once you have read this manual, keep it at an easily accessible location for future reference.

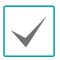

• The manufacturer will not be held responsible for any product damage resulting from the use of unauthorized parts and accessories or from the user's failure to comply with the instructions contained in this manual.

- It is recommended that first-time users of DirectIP<sup>™</sup> Network Video Recorder and individuals who are not familiar with its use seek technical assistance from their retailer regarding product installation and use.
- If you need to disassemble the product for functionality expansion or repair purposes, you must contact your retailer and seek professional assistance.
- Both retailers and users should be aware that this product has been certified as being electromagnetically compatible for commercial use. If you have sold or purchased this product unintentionally, please replace with a consumer version.

# **Safety Precautions**

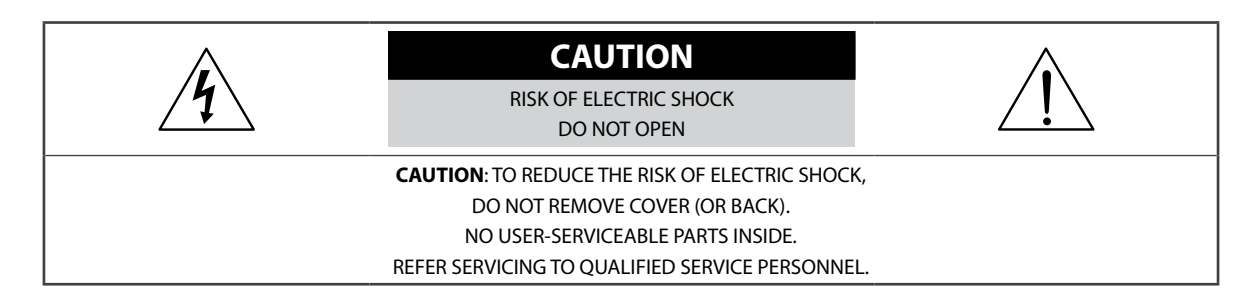

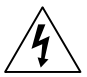

The lightning flash with arrowhead symbol, within an equilateral triangle, is intended to alert the user to the presence of uninsulated "dangerous voltage" within the product's enclosure that may be of sufficient magnitude to constitute a risk of electric shock.

The exclamation point within an equilateral triangle is intended to alert the user to the presence of important operating and maintenance (servicing) instructions in the literature accompanying the appliance.

| Symbol | Publication       | Description         |
|--------|-------------------|---------------------|
| $\sim$ | IEC60417, No.5032 | Alternating current |
|        | IEC60417, No.5031 | Direct current      |

### 1. Read Instructions

All the safety and operating instructions should be read before the appliance is operated.

#### 2. Retain Instructions

The safety and operating instructions should be retained for future reference.

#### 3. Cleaning

Unplug this equipment from the wall outlet before cleaning it. Do not use liquid aerosol cleaners. Use a damp soft cloth for cleaning.

### 4. Attachments

Never add any attachments and/or equipment without the approval of the manufacturer as such additions may result in the risk of fire, electric shock or other personal injury.

#### 5. Water and/or Moisture

Do not use this equipment near water or in contact with water.

**6. Ventilation** Place this equipment only in an upright position. This equipment has an open-frame Switching Mode Power Supply (SMPS), which can cause a fire or electric shock if anything is inserted through the ventilation holes on the side of the equipment.

### 7. Accessories

Do not place this equipment on an unstable cart, stand or table. The equipment may fall, causing serious injury to a child or adult, and serious damage to the equipment. Wall or shelf mounting should follow the manufacturer's instructions, and should use a mounting kit approved by the manufacturer.

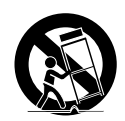

This equipment and cart combination should be moved with care. Quick stops, excessive force, and uneven surfaces may cause the equipment and cart combination to overturn.

8. Power Sources This equipment should be operated only from the type of power source indicated on the marking label. If you are not sure of the type of power, please consult your equipment dealer or local power company. You may want to install a UPS (Uninterruptible Power Supply) system for safe operation in order to prevent damage caused by an unexpected power stoppage. Any questions concerning UPS, consult your UPS retailer.

This equipment should be remain readily operable.

**9. Power Cords** Operator or installer must remove power and TNT connections before handling the equipment.

**10. Lightning** For added protection for this equipment during a lightning storm, or when it is left unattended and unused for long periods of time, unplug it from the wall outlet and disconnect the antenna or cable system. This will prevent damage to the equipment due to lightning and power-line surges.

**11. Overloading** Do not overload wall outlets and extension cords as this can result in the risk of fire or electric shock.

**12. Objects and Liquids** Never push objects of any kind through openings of this equipment as they may touch dangerous voltage points or short out parts that could result in a fire or electric shock. Never spill liquid of any kind on the equipment.

**13. Servicing** Do not attempt to service this equipment yourself. Refer all servicing to qualified service personnel.

**14. Damage requiring Service** Unplug this equipment from the wall outlet and refer servicing to qualified service personnel under the following conditions:

- A. When the power-supply cord or the plug has been damaged.
- B. If liquid is spilled, or objects have fallen into the equipment.

C. If the equipment has been exposed to rain or water.

instructions, adjust only those controls that are covered by the operating instructions as an improper adjustment of other controls may result in damage and will often require extensive work by a qualified technician to restore the equipment to its normal operation.

- E. If the equipment has been dropped, or the cabinet damaged.
- F. When the equipment exhibits a distinct change in performance this indicates a need for service.

**15. Replacement Parts** When replacement parts are required, be sure the service technician has used replacement parts specified by the manufacturer or that have the same characteristics as the original part. Unauthorized substitutions may result in fire, electric shock or other hazards.

**16. Safety Check** Upon completion of any service or repairs to this equipment, ask the service technician to perform safety checks to determine that the equipment is in proper operating condition.

**17. Field Installation** This installation should be made by a qualified service person and should conform to all local codes.

**18. Correct Batteries** Leaving a BATTERY in an extremely high temperature surrounding environment that can result in an EXPLOSION or the leakage of flammable liquid or gas. A BATTERY subjected to extremely low air pressure that may result in an explosion or the leakage of flammable liquid or gas.

Laisser une BATTERIE dans un environnement extrêmement chaud peut entraîner une EXPLOSION ou une fuite de liquide ou de gaz inflammable. Une BATTERIE soumise à une pression d'air extrêmement faible peut également entraîner une explosion ou une fuite de liquide ou de gaz inflammable.

**19. Tmra** A manufacturer's maximum recommended ambient temperature (Tmra) for the equipment must be specified so that the customer and installer may determine a suitable maximum operating environment for the equipment.

20. Elevated Operating Ambient Temperature If installed in a closed or multi-unit rack assembly, the operating ambient temperature of the rack environment may be greater than room ambient. Therefore, consideration should be given to installing the equipment in an environment compatible with the manufacturer's maximum rated ambient temperature (Tmra).

**21. Reduced Air Flow** Installation of the equipment in the rack should be such that the amount of airflow required for safe operation of the equipment is not compromised.

22. Mechanical Loading Mounting of the equipment in the rack should be such that a hazardous condition is not caused by uneven mechanical loading.

#### 23. Circuit Overloading

Consideration should be given to connection of the equipment to supply circuit and the effect that overloading of circuits might have on over current protection and supply wiring. Appropriate consideration of equipment nameplate ratings should be used when addressing this concern.

### 24. Reliable Earthing (Grounding)

Reliable grounding of rack mounted equipment should be maintained. Particular attention should be given to supply connections other than direct connections to the branch circuit (e.g., use of power strips).

### 25. Children

This equipment is not suitable for use in locations where children are likely to be present.

Cet équipement ne convient pas à une utilisation dans des lieux pouvant accueillir des enfants.

#### 26. Grounding

The equipment protective earthing conductor should be connected to the installation protective earthing conductor.

Le fil de mise à la terre de protection de l'équipement

#### HDMI Port Precautions

- Use a certified cable marked with an HDMI logo when using HDMI. The screen may not display or a connection error may occur if you do not use a certified HDMI cable.
- It is recommended that you use the following HDMI cable type.
  - High-speed HDMI Cable
  - High-speed HDMI Cable with Ethernet

### In-Text

| Symbol       | Туре    | Description                                           |  |
|--------------|---------|-------------------------------------------------------|--|
|              | Caution | Important information concerning a specific function. |  |
| $\checkmark$ | Note    | Useful information concerning a specific function.    |  |

# **User's Caution Statement**

Caution: Any changes or modifications to the equipment not expressly approved by the party responsible for compliance could void your authority to operate the equipment.

# **FCC Compliance Statement**

THIS EQUIPMENT HAS BEEN TESTED AND FOUND TO COMPLY WITH THE LIMITS FOR A CLASS A DIGITAL DEVICE, PURSUANT TO PART 15 OF THE FCC RULES. THESE LIMITS ARE DESIGNED TO PROVIDE REASONABLE PROTECTION AGAINST HARMFUL INTERFERENCE WHEN THE EQUIPMENT IS OPERATED IN A COMMERCIAL ENVIRONMENT. THIS EQUIPMENT GENERATES, USES, AND CAN RADIATE RADIO FREQUENCY ENERGY AND IF NOT INSTALLED AND USED IN ACCORDANCE WITH THE INSTRUCTION MANUAL, MAY CAUSE HARMFUL INTERFERENCE TO RADIO COMMUNICATIONS. OPERATION OF THIS EQUIPMENT IN A RESIDENTIAL AREA IS LIKELY TO CAUSE HARMFUL INTERFERENCE, IN WHICH CASE USERS WILL BE REQUIRED TO CORRECT THE INTERFERENCE AT THEIR OWN EXPENSE. **WARNING**: CHANGES OR MODIFICATIONS NOT EXPRESSLY APPROVED BY THE PARTY RESPONSIBLE FOR COMPLIANCE COULD VOID THE USER'S AUTHORITY TO OPERATE THE EQUIPMENT.

THIS CLASS OF DIGITAL APPARATUS MEETS ALL REQUIREMENTS OF THE CANADIAN INTERFERENCE CAUSING EQUIPMENT REGULATIONS.

# WEEE (Waste Electrical & Electronic Equipment)

### Correct Disposal of This Product

### (Applicable in the European Union and other European countries with separate collection systems)

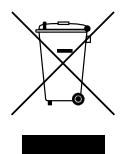

This marking shown on the product or its literature, indicates that it should not be disposed with other household wastes at the end of its working life. To prevent possible harm to the environment or human health from uncontrolled waste disposal, please separate this from other types of wastes and recycle it responsibly to promote the sustainable reuse of material resources.

Household users should contact either the retailer where they purchased this product, or their local government office, for details of where and how they can take this item for environmentally safe recycling.

Business users should contact their supplier and check the terms and conditions of the purchase contract. This product should not be mixed with other commercial wastes for disposal.

# Copyright

© 2022 IDIS Co., Ltd.

IDIS Co., Ltd. reserves all rights concerning this manual.

Use or duplication of this manual in part or whole without the prior consent of IDIS Co., Ltd. is strictly prohibited. Contents of this manual are subject to change without prior notice.

### **Registered Trademarks**

IDIS is a registered trademark of IDIS Co., Ltd.

Other company and product names are registered trademarks of their respective owners.

The information in this manual is believed to be accurate as of the date of publication even though explanations of some functions may not be included. We are not responsible for any problems resulting from the use thereof. The information contained herein is subject to change without notice. Revisions or new editions to this publication may be issued to incorporate such changes.

The software included in this product contains some Open Sources. You may obtain the complete corresponding source code depending on whether or not the source is publicly available under a license policy. Go to System Setup - About page for more information. This product includes software developed by the University of California, Berkeley and its contributors, and software developed by the OpenSSL Project for use in the OpenSSL Toolkit (http://www.oepnssl.org/). Also, this product includes cryptographic software written by Eric Young (eay@cryptsoft.com), and software written by Tim Hudson (tjh@cryptsoft.com).

Covered by one or more claims of the patents listed at patentlist.accessadvance.com.

# **Table of Contents**

| Part 1 – Introduction  | 7  |
|------------------------|----|
| Product Features       | 7  |
| Accessories            | 8  |
| Overview               | 9  |
| Front Panel            | 9  |
| Dimensions             | 10 |
| Rear Panel             | 11 |
| Rear Panel Connections |    |

| Part 2 - Appendix |    |
|-------------------|----|
| System Log Types  | 14 |
| Error Code Types  | 15 |
| Troubleshooting   |    |
| Specifications    | 19 |

# Part 1 – Introduction

## **Product Features**

This is a DirectIP-enabled video recorder that supports surveillance, recording, and playback of video from network cameras (or video encoders).

This NVR (Network Video Recorder) unit offers the following features:

- Real-time 4 channel DirectIP network surveillance
- Network camera zero configuration
- Configuration-free network camera access
- Supports up to 8MP 120ips video recording
- HDMI out (1) and VGA out (1) ports
- Fast and easy search feature (Time-Lapse, Event log)
- · Simultaneously survey, record, play back, and transmit data in real-time
- Graphic User Interface(GUI) and multilingual
- Multiple recording modes (Schedule, Event, Pre-Event, and Panic)
- PoE-enabled Camera Connection
- 2 x USB 2.0 (for connecting peripherals, upgrading software, and saving recording data)
- 1 internal SATA2 HDD bay
- Self-diagnosis and automated system event alerts (industry standard S.M.A.R.T. protocol for HDD status alerts)

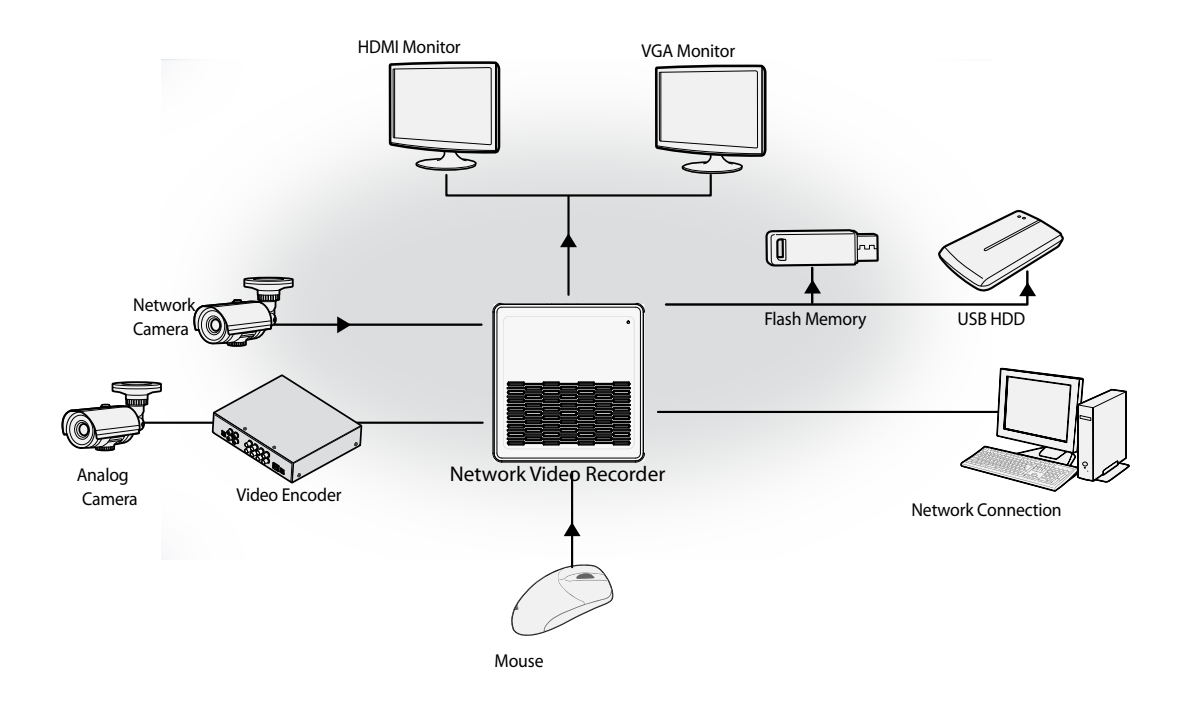

# Accessories

Upon unpackaging the product, check the contents inside to ensure that all the following accessories are included.

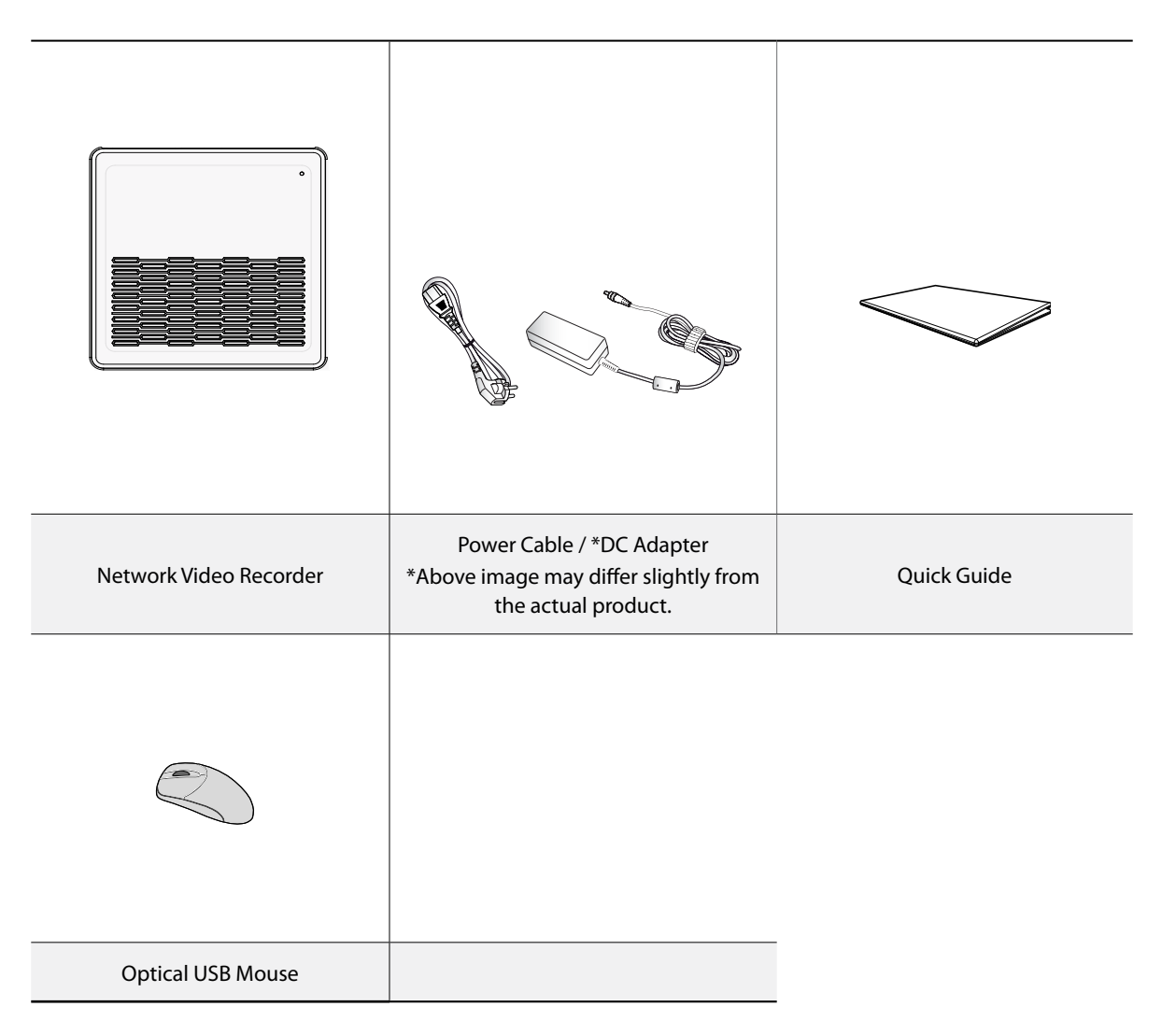

### Overview

### **Front Panel**

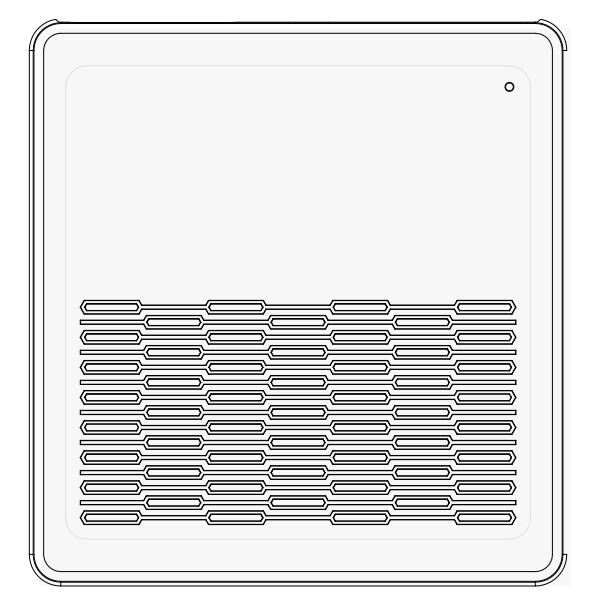

### LEDs

• HDD LED & Power LED: Lights up while the main unit is in operation and flashes when data is being written on the HDD or a video search is in progress.

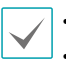

• Access various windows and menus using a USB mouse as you would on a personal computer.

• For easier system configuration, a USB mouse is recommended.

# Dimensions

(Unit - mm)

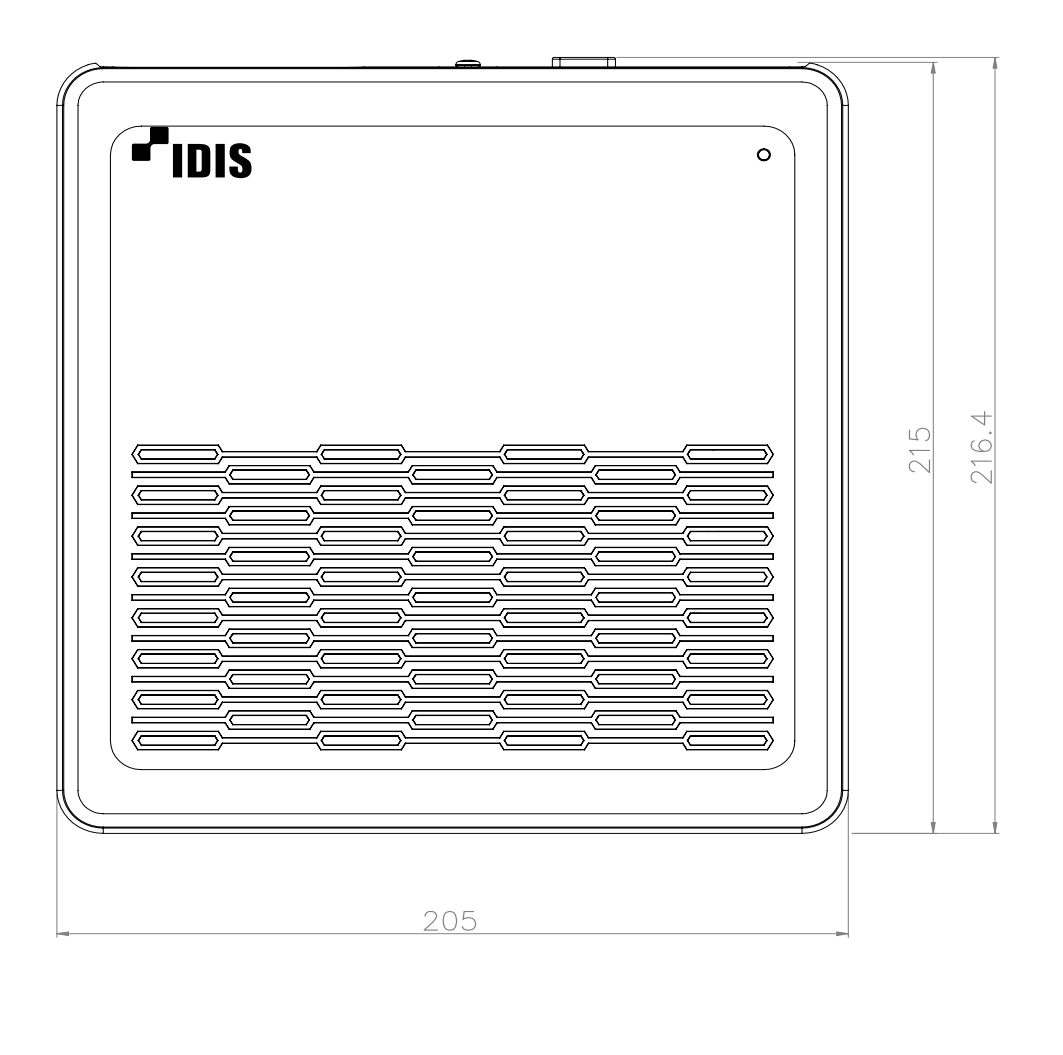

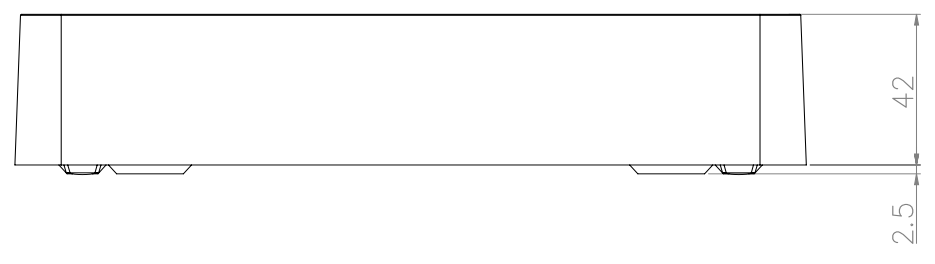

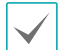

The IDIS logo should be positioned correctly when fixing the product to the wall.

# **Rear Panel**

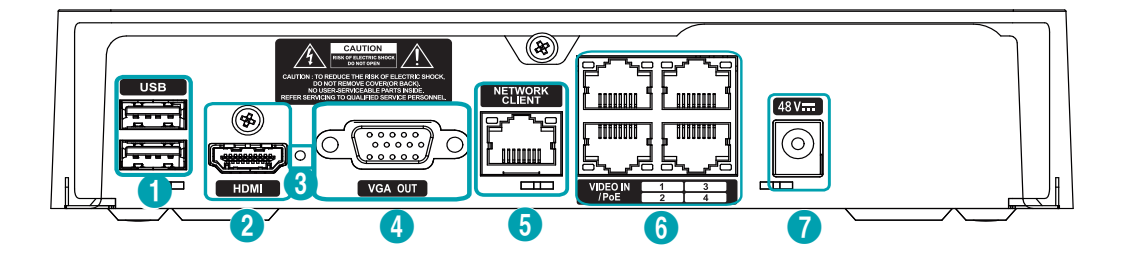

| 0 | USB Port     | 2 | HDMI Out Port        | 3 | VGA Out Port        |
|---|--------------|---|----------------------|---|---------------------|
| 4 | Network Port | 6 | Video In / PoE Ports | 6 | Power In Port (48V) |

# **Rear Panel Connections**

### **Monitor Connection**

Connect to the VGA OUT or HDMI port.

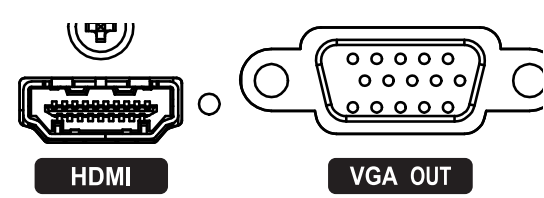

### **Network Connection**

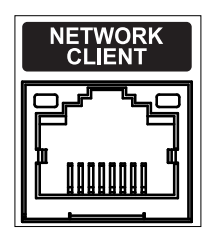

This NVR is capable of connecting to networks via an ethernet connector. Connect an RJ-45 cable (Cat5, Cat5e, or Cat6) to the NVR's network port. It's possible to operate and upgrade the NVR remotely over a network. Fore more information on ethernet connection setup, refer to **Network Setup in the operation manual**.

| $\checkmark$ |
|--------------|
|--------------|

Green LED on the right will begin to turn on if connected a 100Mbps network. Orange LED on the left will then flash once a link has been established.

### Video Connection

• Video In/PoE Port

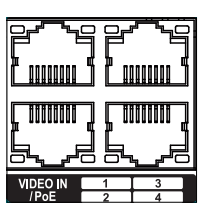

Connect network cameras or video encoders to the NVR using RJ-45 cable (Cat5, Cat5e, or Cat6). The NVR recognizes DirectIP network cameras automatically.

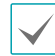

Green LED on the right will turn on when PoE comes on line. Orange LED on the left will then flash once a link has been established.

### Power Cable Connection

| [ | 48 V <del></del> |  |
|---|------------------|--|
|   | $\bigcirc$       |  |
| ŀ |                  |  |

This NVR does not feature a separate power on/off button and will turn on the moment power is supplied. Connect the connector(48V) of adapter to the NVR and then connect the AC power cable of adapter to the power outlet.

| $\checkmark$ |  |
|--------------|--|
|              |  |

- Organize the power cable so that it will not cause people to trip over or become damaged from chairs, cabinets, desks, and other objects in the vicinity. Do not run the power cable underneath a rug or carpet.
- Do not connect multiple devices to a single power outlet.

### Connections on the Rear Panel

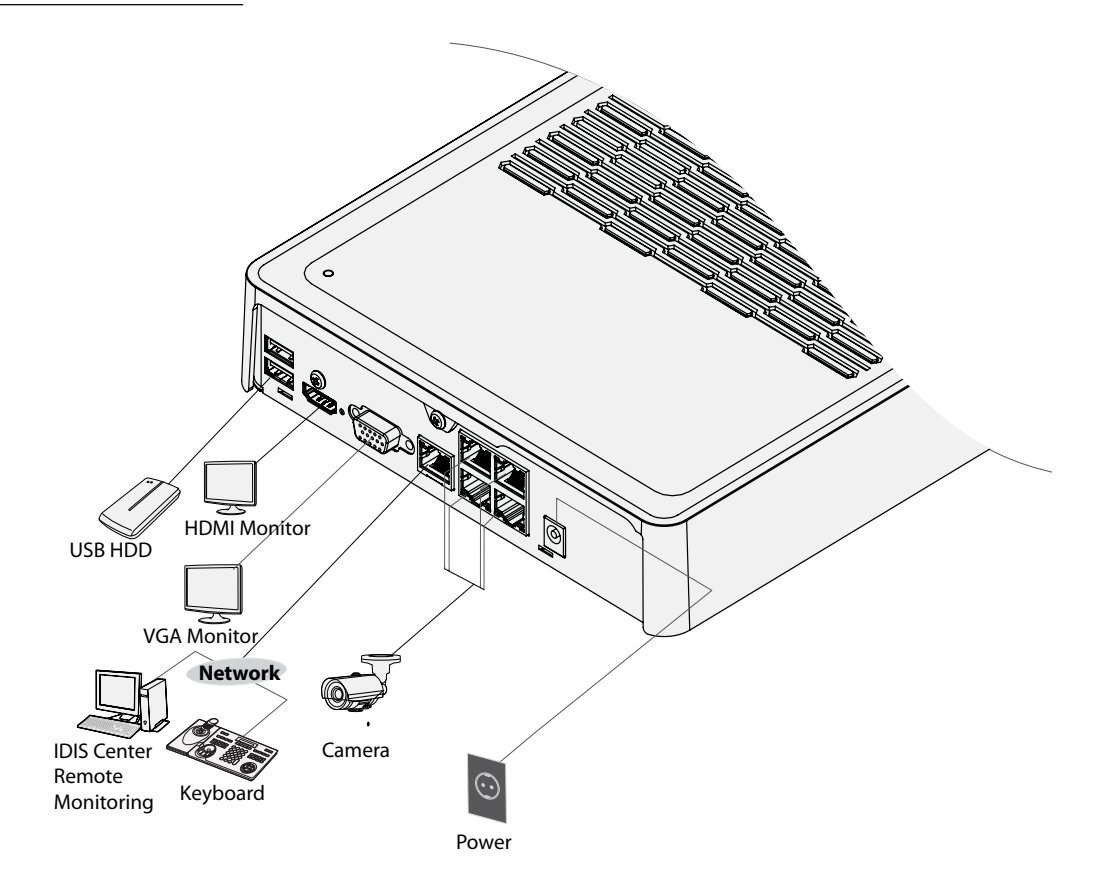

# System Log Types

| Boot Up               | Panic On                    |
|-----------------------|-----------------------------|
| System Shutdown       | Panic Off                   |
| Restart               | Clear All Data              |
| Upgrade Success       | Clear Disk                  |
| Upgrade Error         | Format Disk                 |
| Power Failure         | Disk Full                   |
| Time Changed          | Auto Deletion               |
| Time Zone Change      | Search Begin                |
| Time Sync.            | Search End                  |
| Time Sync. Failed     | Clip-Copy Begin             |
| Disk Bad              | Clip-Copy End               |
| Login                 | Clip-Copy Cancel            |
| Logout                | Clip-Copy Failure           |
| Setup Begin           | Clip Copy User              |
| Setup End             | Clip-Copy Begin             |
| Remote Setup Change   | Clip-Copy Finished          |
| Remote Setup Failure  | Clip Copy Duration of Video |
| Setup Import          | Clip Copy Camera            |
| Setup Import Failure  | Callback Failed             |
| Setup Export          | Factory Reset               |
| Setup Export Failure  | Camera Upgrade Begin        |
| Setup Export Canceled | Camera Upgrade End          |
| Schedule On           | Camera Upgrade Failure      |
| Schedule Off          | Camera Upgrade User         |
|                       | Camera Upgrade Camera       |

# Error Code Types

| Upgrade Error Codes |                              |     |                                              |  |  |
|---------------------|------------------------------|-----|----------------------------------------------|--|--|
| No.                 | Туре                         | No. | Туре                                         |  |  |
| 0                   | Unknown Error                | 301 | Remote Network Error                         |  |  |
| 1                   | Incorrect File Version       | 302 | No Remote Upgrade Permission                 |  |  |
| 2                   | Incorrect OS Version         | 303 | Remote Upgrade File Save Failure             |  |  |
| 3                   | Incorrect Software Version   | 304 | Remote Upgrade Cancelled by User             |  |  |
| 4                   | Incorrect Kernel Version     | 400 | USB Storage Device Mount Failure             |  |  |
| 100                 | Storage Device Mount Failure | 401 | USB Storage Device File Read Failure         |  |  |
| 101                 | File Not Found               | 402 | USB Storage Device File Copy Failure         |  |  |
| 102                 | File Decompression Failure   | 403 | USB Device Not Connected                     |  |  |
| 103                 | LILO Execution Failure       | 404 | USB Storage Device in Use                    |  |  |
| 104                 | Reboot Failure               | 405 | Unsupported File System                      |  |  |
| 105                 | Improper File                | 500 | Clip Copy in Progress: Upgrade Not Available |  |  |
| 300                 | Remote Connection Failure    |     |                                              |  |  |

| Clip Copy Error Codes |                                   |     |                                           |  |  |
|-----------------------|-----------------------------------|-----|-------------------------------------------|--|--|
| No.                   | Туре                              | No. | Туре                                      |  |  |
| 0                     | Unknown Error                     | 12  | Disk Error                                |  |  |
| 1                     | Device Error                      | 13  | Clip Player Execution File Not Found      |  |  |
| 2                     | Device Connection Failure         | 14  | Clip Player Execution File Access Failure |  |  |
| 3                     | CD Media Not Found                | 15  | Clip Player Execution File Save Failure   |  |  |
| 4                     | Incorrect Media                   | 16  | Image Generation Failure                  |  |  |
| 5                     | File Name Taken                   | 17  | Burn Failure                              |  |  |
| 6                     | Insufficient Space                | 18  | Burn Time Overrun                         |  |  |
| 7                     | Temporary File Generation Failure | 19  | Device Connection Failure                 |  |  |
| 8                     | Disk Access Failure               | 20  | Device in Use                             |  |  |
| 9                     | Disk Format Failure               | 21  | Unsupported File System                   |  |  |
| 10                    | Database Changed                  | 22  | Data Validation Failure                   |  |  |
| 11                    | Save Failure                      | 23  | No Saved Data within Range                |  |  |

| Network Error Codes |                                            |     |                                                     |  |  |
|---------------------|--------------------------------------------|-----|-----------------------------------------------------|--|--|
| No.                 | Туре                                       | No. | Туре                                                |  |  |
| 0                   | Cause of Failure Unknown                   | 20  | Connection Cancelled by User                        |  |  |
| 1                   | Normal Logout                              | 21  | No Response from Network Device Host                |  |  |
| 2                   | All Channels in Use - Connection Denied    | 22  | High Network Noise Level                            |  |  |
| 3                   | Incorrect Product Version Info             | 23  | Transmission Queue Full                             |  |  |
| 4                   | Incorrect User Name or Password            | 24  | Incorrect OEM Info                                  |  |  |
| 5                   | Forced Disconnection by Admin              | 25  | No Search Permission                                |  |  |
| 6                   | Timeout                                    | 26  | Port in Use                                         |  |  |
| 7                   | Network Device Terminated                  | 27  | SSL Connection Failure                              |  |  |
| 8                   | Unable to Connect: No Available Port       | 28  | Network Timeout                                     |  |  |
| 9                   | Server Not in Operation: Unable to Connect | 29  | Network Device Host Timeout                         |  |  |
| 11                  | Network Unavailable                        | 30  | RTP via TCP Not Supported by Network<br>Device Host |  |  |
| 12                  | Different Network Zone: Unable to Access   | 31  | Socket Error                                        |  |  |
| 13                  | Connection Timeout                         | 100 | Unknown CODEC                                       |  |  |
| 14                  | Forced Disconnection by Network Device     | 101 | .jpeg CODEC (not supported)                         |  |  |
| 15                  | Network Device Host Terminated             | 103 | .mpeg4 CODEC (not supported)                        |  |  |
| 16                  | Unable to Route to Network Device Host     | 400 | Unsupported Resolution                              |  |  |
| 17                  | Connection Severed                         | -1  | Normal Access                                       |  |  |

# Troubleshooting

| Problem                                           | Solution                                                                                                    |  |
|---------------------------------------------------|----------------------------------------------------------------------------------------------------|--|
| The main unit won't turn on.                      | <ul><li>Check the power cable connection status.</li><li>Check the power outlet.</li></ul>                                                                                                    |  |
| Unable to display Live video.                     | <ul> <li>Check the camera's video cable connection status.</li> <li>Check the monitor's video cable connection status.</li> <li>Check the camera's power setting.</li> <li>Check the camera lens settings.</li> </ul>                                                              |  |
| PoE-enabled camera will not<br>turn on.           | <ul> <li>Verify that the camera is actually PoE-enabled.</li> <li>Check the network cable, replace it, and try again.</li> <li>Check the PoE adapter is not defective and power adapter is properly connected.</li> </ul>                                                          |  |
| NVR stopped working in the middle of a recording. | <ul> <li>Hard disk may be full. Delete video recordings to free up space.</li> <li>Set the NVR to Recycle mode. For more information, refer to the <u>General in</u><br/><u>the operation manual</u>.</li> </ul>                                                                   |  |
| icon is shown, but video is not being recorded.   | If the Pre-Event is enabled, the <b>@</b> and <b>()</b> icons appears when recording is not inprogress, or the <b>@</b> and <b>()</b> icons appear when an event occurs and recording is in progress. For more information, refer to the <b>Schedule in the operation manual</b> . |  |

# Specifications

| VIDEO                                                                          |               |  |
|--------------------------------------------------------------------------------|---------------|--|
| Video Inputs                                                                   | 4 IP channels |  |
| Video Outputs                                                                  | 1 HDMI, 1 VGA |  |
| Display Resolution         1920 x 1200 , 1920 x 1080, 1680 x 1050, 1600 x 1200 |               |  |
| Display Speed                                                                  | Up to 120ips  |  |

These product specifications may change without prior notice.

| RECORDING       |                                     |  |
|-----------------|-------------------------------------|--|
| Max. Throughput | 20Mbps, 120ips @ 8MP                |  |
| Compression     | H.264, H.265                        |  |
| Recording Mode  | Time-Lapse, Event, Pre-Event, Panic |  |

| PLAYBACK    |                                  |  |
|-------------|----------------------------------|--|
| Performance | 4ch Full HD synchronous playback |  |
| Search Mode | Time-lapse, Event log            |  |

| STORAGE            |                                             |  |
|--------------------|---------------------------------------------|--|
| HDD                | SATA x 1 (Up to 2TB capacity for each disk) |  |
| Total Capacity     | 2TB=2TB x 1                                 |  |
| Data Export Device | USB HDD, USB Stick                          |  |

| NETWORK                                                                                                    |                                                             |  |  |
|----------------------------------------------------------------------------------------------------|-------------------------------------------------------------|--|--|
| Video in Connection                                                                                                    | Fast Ethernet (Video In) x 4                                |  |  |
| Client Connection                                                                                                    | Fast Ethernet (Client) x 1 , Max 20Mbps / 50Mbps (BRP Mode) |  |  |
| Transmission Speed                                                                                                    | 20Mbps / 50Mbps(BRP Mode)                                   |  |  |
| Camera Power                                                                                                    | PoE(IEEE 802.3at class 4) supported 4 ports, 30W            |  |  |
| Event Notification         Email (attach clip (.cbf) .MP4), Callback to Remote S/W, Push notification (IDIS Mobile), HTTP |                                                             |  |  |

| INTERFACE       |             |  |
|-----------------|-------------|--|
| Audio In / Out  | -           |  |
| Internal Buzzer | No          |  |
| USB             | USB 2.0 x 2 |  |

| GENERAL                        |                                                  |  |
|--------------------------------|--------------------------------------------------|--|
| Operating System               | Embedded Linux                                   |  |
| Unit Dimensions<br>(W x H x D) | 205mm x 44.5mm x 216.4mm (8.07″ x 1.75″ x 8.52″) |  |
| Unit Weight                    | 1.2kg (2.65 lb) (3.5″ 2TB HDD)                   |  |
| Working Temperature            | 0°C – 40°C (32°F ~ 104°F)                        |  |

| Operating Humidity 0% - 90%                                                    |                               |
|--------------------------------------------------------------------------------|-------------------------------|
| Power Input NVR Adaptor (Input : 100-240V~, 50/60Hz, 1.2A, Output : 48V, 1.0A) |                               |
| Power Consumption                                                              | **NVR: 48V, 0.85A, Max. 40.8W |
| Approvals                                                                      | FCC, CE, KC                   |

\*\* When one HDD(2TB) is installed, the value above was measured.

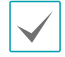

Some hard disks may not function properly when mounted on to this product. Refer to the compatibility chart below before mounting any additional hard disk on to the product. Hard disk compatibility chart is subject to change without notice. Contact your retailer for the latest compatibility chart.

| Storage | Manufacturer | Model       | Note |
|---------|--------------|-------------|------|
| 2.0TB   | SEAGATE      | ST2000VX003 |      |

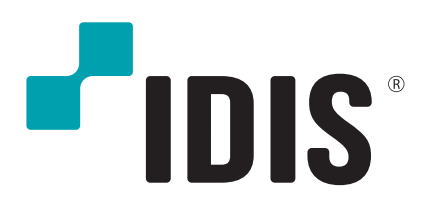

IDIS Co., Ltd.

For more information, please visit at **www.idisglobal.com**